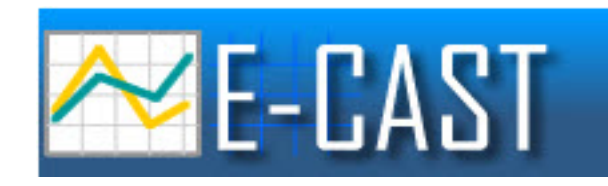

# Option Schools Quick Start Manual E-CAST

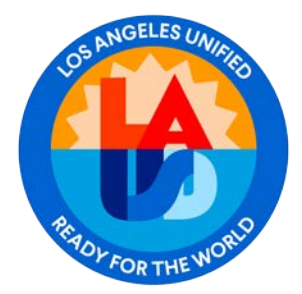

LAUSD School Management Services – Master Planning and Demographics 213-241-8044

10/9/2024

For the best E-CAST experience, LAUSD's Facilities Technology Services recommends using a Chrome browser on a Windows computer.

If you have difficulty accessing E-CAST from your work location or have any technical questions about your computer's specifications, contact the Information Technology Services (ITS) support hotline at 213-241-5200, ext 4 between 7:30am and 5:00pm, Monday through Friday.

NOTE: The online E-CAST application may NOT be accessed remotely from outside of the LAUSD network at this time.

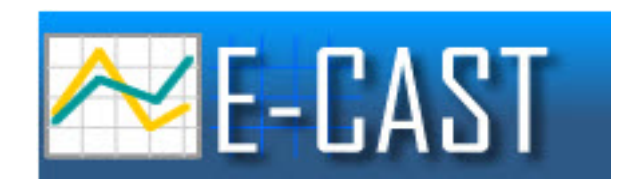

# Navigate to E-CAST Website

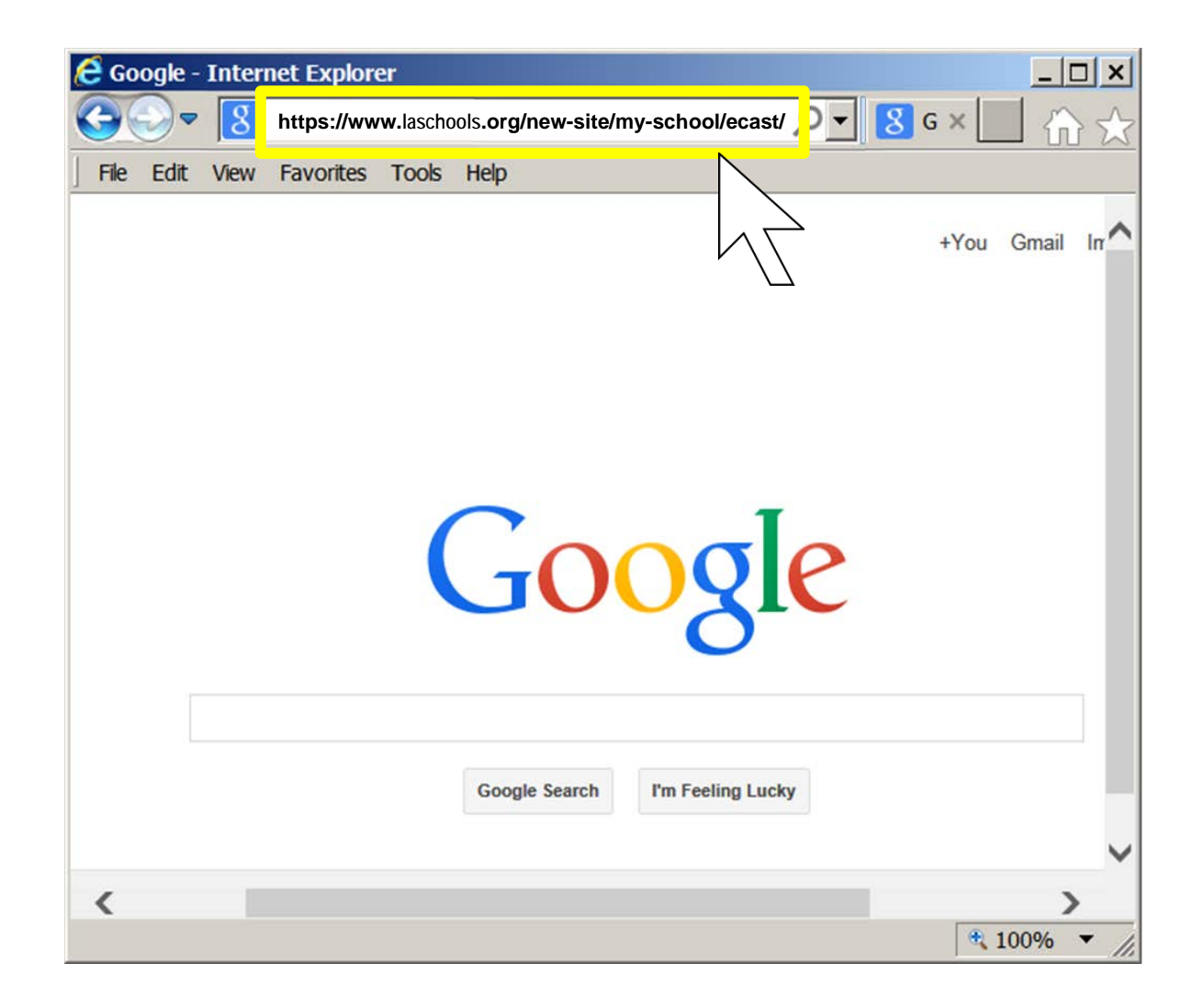

Navigate to the E-CAST website by typing <u>https://www.laschools.org/new-site/my-school/ecast/</u> directly into your web browser's address bar, then pressing enter.

# **E-CAST Website**

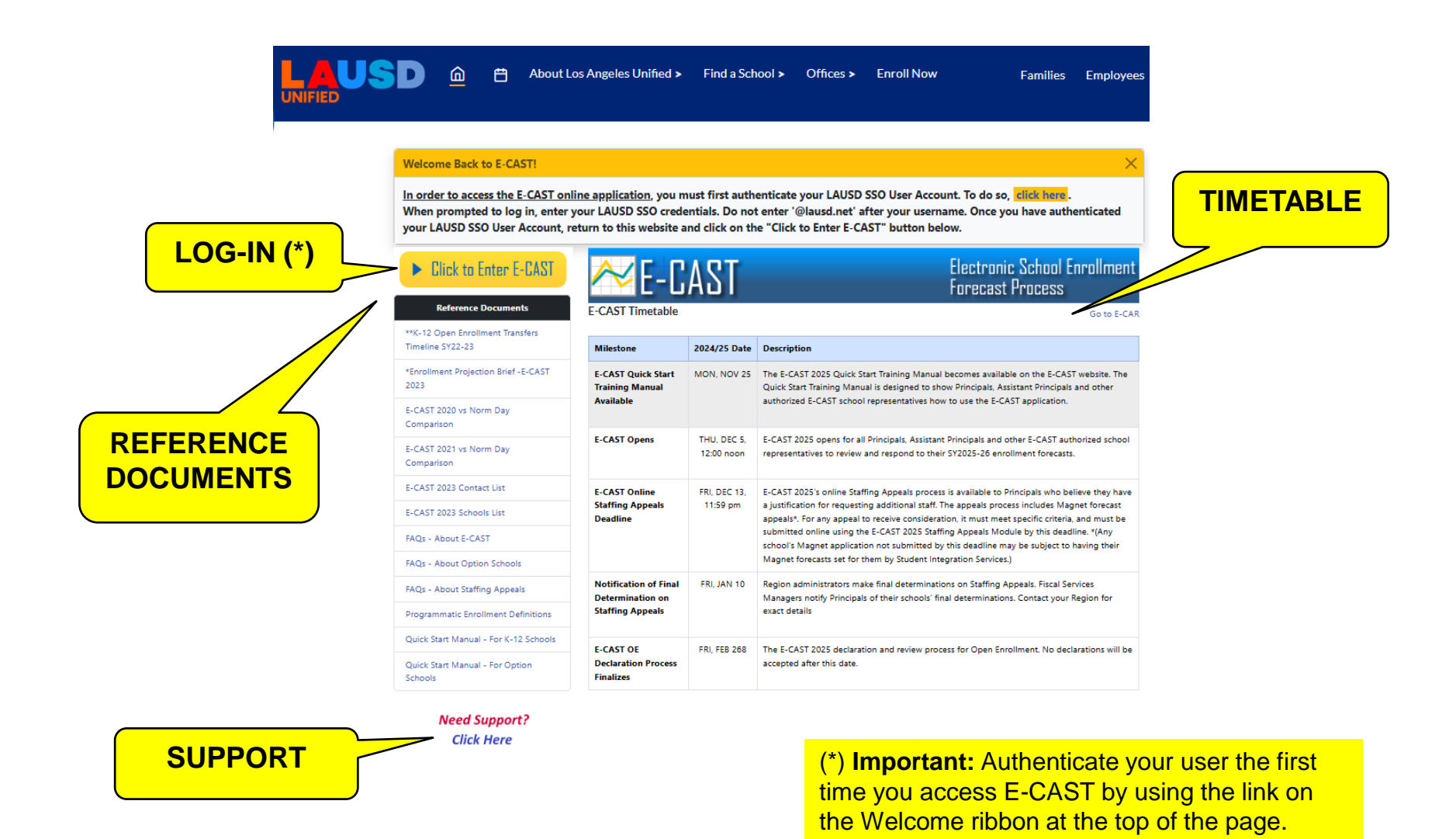

The E-CAST website has four sections: Timetable, Support Link, Reference Documents and Log-in. Make sure you are familiar with the contents of all the pre-requisite Reference Documents before starting your work in E-CAST. To log-in to E-CAST, use the <u>Click to Enter E-CAST</u> link.

# Log-In

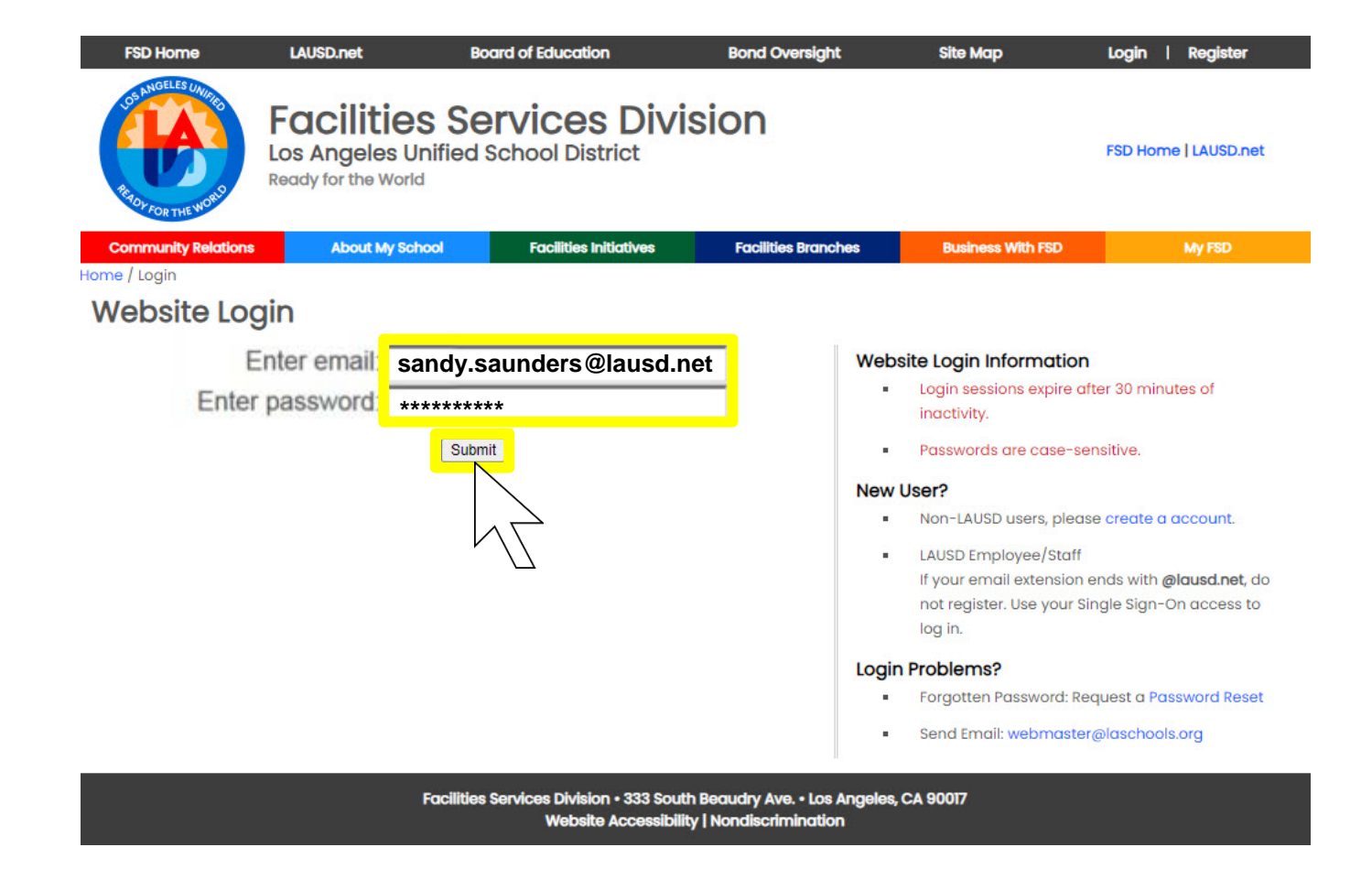

At the log-in screen, enter your full LAUSD email address (including the @lausd.net extension) and your Single-Sign-On password, then click <u>Submit</u>.

## Advisory

| E-CAST | Pre-reo  | uisite | Adviso  | rv  |
|--------|----------|--------|---------|-----|
|        | I IC ICY | unonce | 1141100 | - J |

In order to ensure a successful E-CAST experience, you are advised to familiarize yourself with the pre-requisites that you need to know in order to complete the E-CAST Enrollment Forecast Review Process correctly for your school. You are also advised to learn how to navigate the online E-CAST application properly.

It is highly recommended that you take full advantage of all training and informational materials that are available to you for this purpose. References and instructional materials, contact numbers for technical support and customer service, and the official E-CAST timetable are posted on the E-CAST website at www.laschools.org/ecast. These resources are available to you from any computer with internet access, 24 hours a day, 7 days a week.

If you have NOT yet become familiar with your pre-requisites or learned how to navigate the online E-CAST application, please do so before continuing further.

I want to STOP and review my pre-requisite materials first.

If you are ready to proceed, please acknowledge the following:

- I have been advised about the training available for using the online E-CAST application. If I don't complete any available E-CAST training, I may not understand how to use the online E-CAST application properly, and/or I may not know how to complete my school's E-CAST Enrollment Forecast Review Process correctly and in a manner that is most beneficial to my school.
- 2. I have been advised to familiarize myself with E-CAST's pre-requisite reference materials. If I don't familiarize myself with the recommended pre-requisite reference materials, I may not be fully prepared to use the online E-CAST application properly and/or to understand and complete the E-CAST Enrollment Forecast Review Process in a manner that is most beneficial to my school.
- 3. I have been advised to make myself aware of all E-CAST's web and phone help and technical support options that are available to me. If I don't make myself aware of all the support options available to me, I may not know how to get answers to my questions concerning using the online E-CAST application correctly and/or completing the E-CAST Enrollment Forecast Review Process properly and in a manner that is most beneficial to my school.
- 4. I have been advised to be aware of, and to adhere to, E-CAST's deadlines. If I don't adhere to E-CAST's deadlines, I may not be able to complete the E-CAST Enrollment Forecast Review Process on time, resulting in my school's resources being based on a forecast decided for me without my input into the E-CAST Enrollment Forecast Review Process.

I acknowledge that I have been advised.
 Continue,

If it's the first time this season that you are logging in to E-CAST, you will be taken to the E-CAST pre-requisite advisory page. Make sure that you've reviewed all the pre-requisite reference materials on the E-CAST website before starting your review in the E-CAST application. Then click the radio button to acknowledge that you have been advised, and that you're ready to proceed.

# Navigate

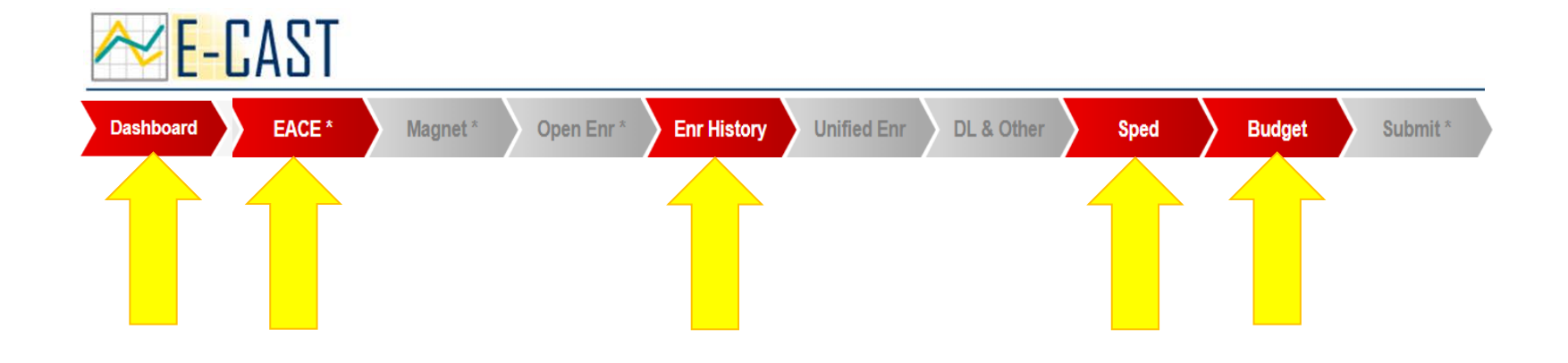

You will navigate through E-CAST's screens using the tabs on the Navigation and Progress Bar. Option Schools will find their E-CAST content on the Dashboard, EACE (Enrollment and Capacity Estimate), Enrollment History, SPED (Special Day) and Budget screens.

# Dashboard

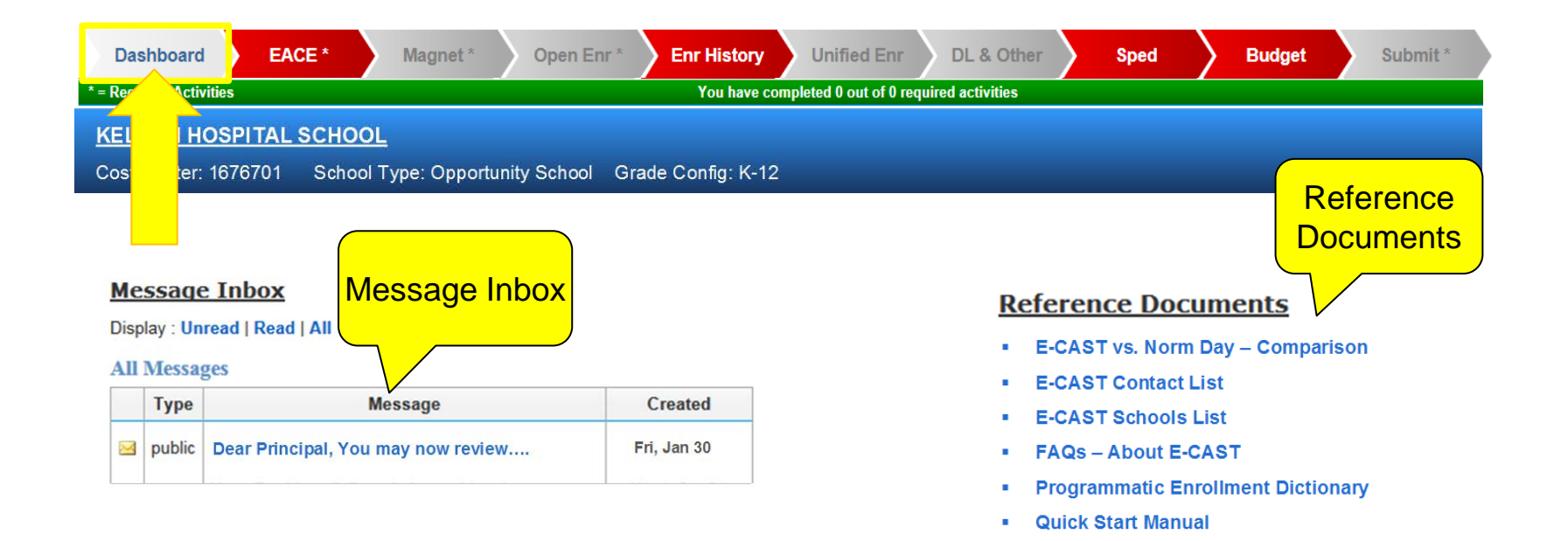

The Dashboard contains your Message Inbox. This is where you will view your messages from E-CAST operators. This screen also contains links to E-CAST Reference Documents.

EACE

| Dashboard            | EACE *                   | Magnet *                                          | Open Enr *       | Enr History      | Unified Enr | Dual Lang | Sped | Budget | Submit * |  |  |  |
|----------------------|--------------------------|---------------------------------------------------|------------------|------------------|-------------|-----------|------|--------|----------|--|--|--|
| * = Required Activit | es                       | You have completed 0 out of 0 required activities |                  |                  |             |           |      |        |          |  |  |  |
| KELTON HO            | <mark>spit</mark> сно    | <u>ol</u>                                         |                  |                  |             |           |      |        |          |  |  |  |
| Cost Center: 1       | 6767( <mark>Schoo</mark> | ol Type: Opportu                                  | inity School Gra | ade Config: K-12 | 2           |           |      |        |          |  |  |  |

#### Enrollment And pacity Estimate

|       |                 |         |              |     | TRAV | ELER |     |               |       |
|-------|-----------------|---------|--------------|-----|------|------|-----|---------------|-------|
| Grade | Non-OE/Non-TRAV | Options | RPO Subtotal | PWT | CAP  | SAT  | PSC | Trav Subtotal | TOTAL |
| TK    | 0               | 0       | 0            | 0   | 0    | 0    | 0   | 0             | 0     |
| к     | 0               | 0       | 0            | 0   | 0    | 0    | 0   | 0             | 0     |
| 1     | 0               | 3       | 3            | 0   | 0    | 0    | 0   | 0             | 3     |
| 2     | 0               | 2       | 2            | 0   | 0    | 0    | 0   | 0             | 2     |
| 3     | 0               | 3       | 3            | 0   | 0    | 0    | 0   | 0             | 3     |
| 4     | 0               | 3       | 3            | 0   | 0    | 0    | 0   | 0             | 3     |
| 5     | 0               | 5       | 5            | 0   | 0    | 0    | 0   | 0             | 5     |
| 6     | 0               | 16      | 16           | 0   | 0    | 0    | 0   | 0             | 16    |
| 7     | 0               | 20      | 20           | 0   | 0    | 0    | 0   | 0             | 20    |
| 8     | 0               | 31      | 31           | 0   | 0    | 0    | 0   | 0             | 31    |
| 9     | 0               | 99      | 99           | 0   | 0    | 0    | 0   | 0             | 99    |
| 10    | 0               | 155     | 155          | 0   | 0    | 0    | 0   | 0             | 155   |
| 11    | 0               | 187     | 187          | 0   | 0    | 0    | 0   | 0             | 187   |
| 12    | 0               | 145     | 145          | 0   | 0    | 0    | 0   | 0             | 145   |
| Total | 0               | 669     | 669          | 0   | 0    | 0    | 0   | 0             | 669   |

I CONFIRM that I have viewed all the categories of enrollment forecasts for this school, as shown on this screen. I understand that my confirmation does not necessarily constitute my agreement with these forecasts.

Submit

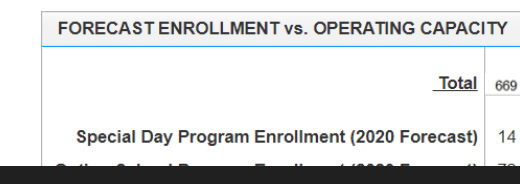

The EACE (Enrollment and Capacity Estimate) screen displays your school's complete on-site enrollment forecast and compares it against operating capacity, returning your school's estimated available space.

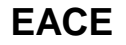

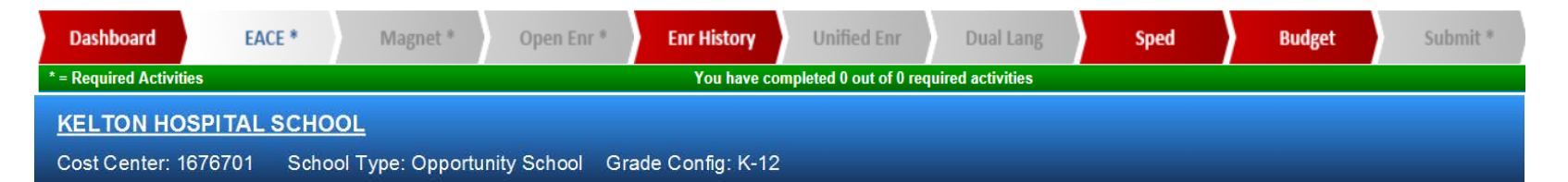

#### **Enrollment And Capacity Estimate**

|       |                 |         |              | TRAVELER |     |     |     |               |       |
|-------|-----------------|---------|--------------|----------|-----|-----|-----|---------------|-------|
| Grade | Non-OE/Non-TRAV | Options | RPO Subtotal | PWT      | CAP | SAT | PSC | Trav Subtotal | TOTAL |
| TK    | 0               | 0       | 0            | 0        | 0   | 0   | 0   | 0             | 0     |
| к     |                 | 0       | 0            | 0        | 0   | 0   | 0   | 0             | 0     |
| 1     |                 | 3       | 3            | 0        | 0   | 0   | 0   | 0             | 3     |
| 2     | 0               | 2       | 2            | 0        | 0   | 0   | 0   | 0             | 2     |
| 3     | 0               | 3       | 3            | 0        | 0   | 0   | 0   | 0             | 3     |
| 4     | 0               | 3       | 3            | 0        | 0   | 0   | 0   | 0             | 3     |
| 5     | 0               | 5       | 5            | 0        | 0   | 0   | 0   | 0             | 5     |
| 6     | 0               | 16      | 16           | 0        | 0   | 0   | 0   | 0             | 16    |
| 7     | 0               | 20      | 20           | 0        | 0   | 0   | 0   | 0             | 20    |
| 8     | 0               | 31      | 31           | 0        | 0   | 0   | 0   | 0             | 31    |
| 9     | 0               | 99      | 99           | 0        | 0   | 0   | 0   | 0             | 99    |
| 10    | 0               | 155     | 155          | 0        | 0   | 0   | 0   | 0             | 155   |
| 11    | 0               | 187     | 187          | 0        | 0   | 0   | 0   | 0             | 187   |
| 12    | 0               | 145     | 145          | 0        | 0   | 0   | 0   | 0             | 145   |
| Total | 0               | 669     | 669          | 0        | 0   | 0   | 0   | 0             | 669   |

I CONFIRM that I have viewed all the categories of enrollment forecasts for this school, as shown on this screen. I understand that my confirmation does not necessarily constitute my agreement with these forecasts.

Submit

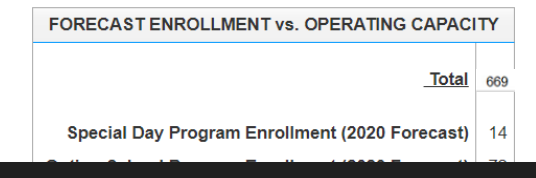

Option Schools with graded enrollments will see their forecast enrollment displayed in field "Options."

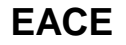

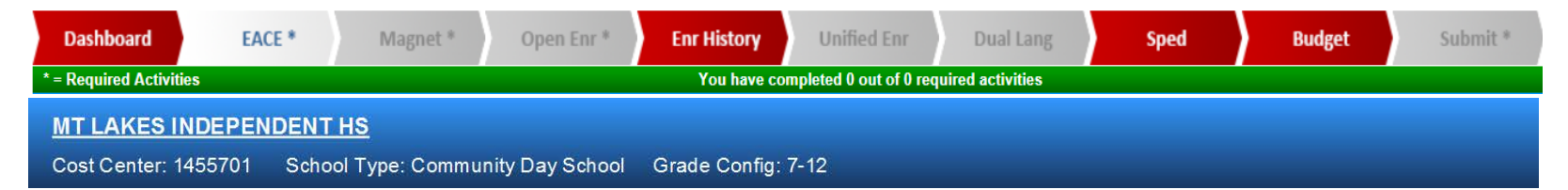

#### **Enrollment And Capacity Estimate**

|       |                 |      | Open RPO Subtotal | TRAVELER |     |     |     |               |       |
|-------|-----------------|------|-------------------|----------|-----|-----|-----|---------------|-------|
| Grade | Non-OE/Non-TRAV | Open |                   | PWT      | CAP | SAT | PSC | Trav Subtotal | TOTAL |
| 7     | 0               | 0    | 0                 | 0        | 0   | 0   | 0   | 0             | 0     |
| 8     | 0               | 0    | 0                 | 0        | 0   | 0   | 0   | 0             | 0     |
| 9     | 0               | 0    | 0                 | 0        | 0   | 0   | 0   | 0             | 0     |
| 10    | 0               | 0    | 0                 | 0        | 0   | 0   | 0   | 0             | 0     |
| 11    | 0               | 0    | 0                 | 0        | 0   | 0   | 0   | 0             | 0     |
| 12    | 0               | 0    | 0                 | 0        | 0   | 0   | 0   | 0             | 0     |
| Total | 0               | 0    | 0                 | 0        | 0   | 0   | 0   | 0             | 0     |

 FORECAST ENROLLMENT vs. OPERATING CAPACITY

 TOTAL
 0

 necess
 Option School Program Enrollment (Forecast)
 100

 Total On-Site Enrollment Forecast
 100

 Estimated Operating Capacity
 141

 Estimated Available Space\*
 41

I CONFIRM that I have viewed all the categories of enrollment forecasts for this school, as shown on this screen. I understand that my confirmation does not necess my agreement with these forecasts.

Submit

Option Schools with <u>ungraded</u> enrollments will see their forecast enrollment displayed under "Option School Program Enrollment Forecast" in the Forecast Enrollment vs. Operating Capacity summary panel.

### EACE

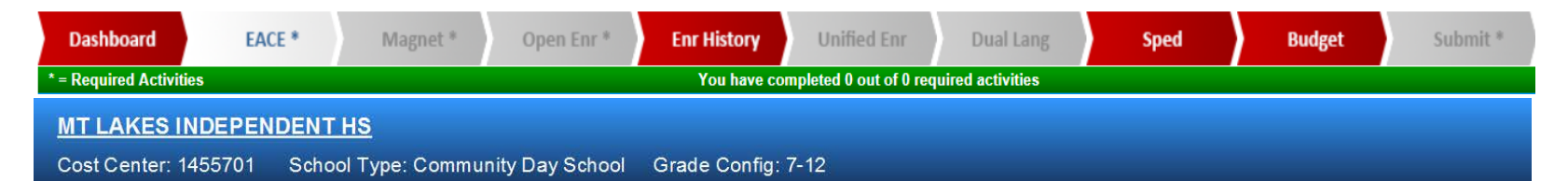

#### **Enrollment And Capacity Estimate**

|       |                 |      |                     |     | TRAV | ELER |     |               |       |
|-------|-----------------|------|---------------------|-----|------|------|-----|---------------|-------|
| Grade | Non-OE/Non-TRAV | Open | <b>RPO Subtotal</b> | PWT | CAP  | SAT  | PSC | Trav Subtotal | TOTAL |
| 7     | 0               | 0    | 0                   | 0   | 0    | 0    | 0   | 0             | 0     |
| 8     | 0               | 0    | 0                   | 0   | 0    | 0    | 0   | 0             | 0     |
| 9     | 0               | 0    | 0                   | 0   | 0    | 0    | 0   | 0             | 0     |
| 10    | 0               | 0    | 0                   | 0   | 0    | 0    | 0   | 0             | 0     |
| 11    | 0               | 0    | 0                   | 0   | 0    | 0    | 0   | 0             | 0     |
| 12    | 0               | 0    | 0                   | 0   | 0    | 0    | 0   | 0             | 0     |
| Total | 0               | 0    | 0                   | 0   | 0    | 0    | 0   | 0             | 0     |

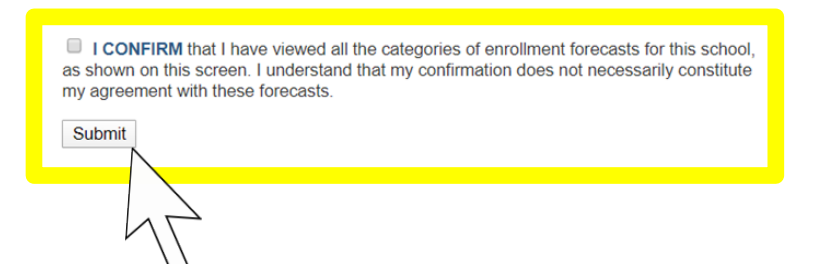

| FORECAST ENROLLMENT vs. OPERATING CAPACITY  | Y   |
|---------------------------------------------|-----|
| TOTAL                                       | 0   |
|                                             | 0   |
| Option School Program Enrollment (Forecast) | 100 |
| Total On-Site Enrollment Forecast           | 100 |
| Estimated Operating Capacity                | 141 |
| Estimated Available Space*                  | 41  |

You may be asked to confirm that you have viewed this screen. Your confirmation does <u>not</u> necessarily constitute your agreement with your forecasts, simply that you have viewed them.

# **Comparative Enrollment History**

| Dashboa                                                                                                    | ard EAC                               | E* M                                                                       | lagnet * O                                        | pen Enr * Enr His                                                             | tory U                             | nified Enr                                              | Dual                                           | Lang                                                            | Sped                                                                 | Budget                 | Submit *                         |
|----------------------------------------------------------------------------------------------------|---------------------------------------|----------------------------------------------------------------------------|---------------------------------------------------|-------------------------------------------------------------------------------|------------------------------------|---------------------------------------------------------|------------------------------------------------|-----------------------------------------------------------------|----------------------------------------------------------------------|------------------------|----------------------------------|
| = Required                                                                                                    | Activities                            |                                                                            |                                                   |                                                                               | ave complete                       | d 0 out of 0 red                                        | quired activ                                   | ities                                                           |                                                                      |                        |                                  |
| MT LAK                                                                                                    | ES INDEPENI                           | DENT HS                                                                    |                                                   |                                                                               |                                    |                                                         |                                                |                                                                 |                                                                      |                        |                                  |
| Cost Cer                                                                                                    | nter: 1455701                         | School Type                                                                | : Community D                                     | ay School Gra                                                                 | nfig: 7-12                         |                                                         |                                                |                                                                 |                                                                      |                        |                                  |
| Comparative Enrollment History       Forecast vs. Norm Day         Table A: Norm Day Enrollment       Norm Day (history) vs. Norm Day         Historical Traveler Tables       Month-to-Month Enrollment Comparison |                                       |                                                                            |                                                   |                                                                               |                                    |                                                         |                                                |                                                                 |                                                                      |                        |                                  |
|                                                                                                    | _                                     |                                                                            |                                                   |                                                                               |                                    |                                                         |                                                | listorical I                                                    | raveler lables                                                       | ;<br>                  |                                  |
|                                                                                                    |                                       | RPO                                                                        |                                                   |                                                                               |                                    | TRAVI                                                   | ELER                                           | Aistorical I<br>Month-to-N                                      | raveler Tables<br>Ionth Enrollme                                     | s<br>ent Comparis<br>N | on                               |
| Grade                                                                                                    | Resident <b>0</b>                     | RPO<br>Permit 🕑                                                            | Options 0                                         | RPO Subtotal 9                                                                | PWT                                | TRAVI                                                   |                                                | Alistorical I<br>Month-to-M                                     | raveler Tables<br>Ionth Enrollme<br>TRAV Subtota                     | nt Comparis            | on<br>Total                      |
| Grade<br>7                                                                                                    | Resident 0<br>0                       | RPO<br>Permit <b>0</b><br>0                                                | Options 9<br>0                                    | RPO Subtotal •                                                                | <b>PWT</b>                         | TRAVI<br>CAP <b>O</b>                                   | ELER<br>SAT®                                   | Alstorical T<br>Month-to-M<br>PSC 0<br>0                        | raveler Tables<br>Ionth Enrollme<br>TRAV Subtota                     | nt Comparis            | on<br>Total                      |
| Grade<br>7<br>8                                                                                                    | Resident                              | <b>RPO</b><br><b>Permit 0</b><br>0                                         | Options •<br>0<br>2                               | RPO Subtotal                                                                  | <b>PWT</b>                         | <b>CAP O</b><br>0                                       | SAT<br>0<br>0                                  | Alstorical I<br>Month-to-IV<br>PSC 0<br>0<br>0                  | raveler Tables<br>Ionth Enrollme<br>TRAV Subtota<br>0<br>0           | ent Comparis           |                                  |
| <b>Grade</b><br>7<br>8<br>9                                                                                                    | Resident                              | <b>RPO</b><br><b>Permit</b><br>0<br>0<br>0<br>0<br>0                       | Options •<br>0<br>2<br>17                         | RPO Subtotal ♥<br>0<br>2<br>17                                                | <b>PWT</b>                         | <b>CAP</b> • 0<br>0<br>0                                | ELER<br>SAT <sup>©</sup><br>0<br>0<br>0        | Alstorical T<br>Month-to-N<br>PSC<br>0<br>0<br>0                | TRAVE Subtota                                                        | choose                 | ron<br>Total<br>0<br>Report      |
| <b>Grade</b><br>7<br>8<br>9<br>10                                                                                                    | Resident <b>9</b><br>0<br>0<br>0<br>0 | RPO<br>Permit                                                              | Options                                           | RPO Subtotal                                                                  | PWT •<br>0<br>0<br>0<br>0          | <b>TRAVI</b> CAP • 0 0 0 0 0 0 0                        | ELER<br>SAT<br>0<br>0<br>0<br>0<br>0<br>0      | Psc<br>0<br>0<br>0<br>0<br>0<br>0<br>0<br>0                     | raveler Tables<br>Ionth Enrollme<br>TRAV Subtota<br>0<br>0<br>0<br>0 | Choose                 | on<br>Total<br>0<br>Report       |
| <b>Grade</b><br>7<br>8<br>9<br>10<br>11                                                                                                    | Resident                              | <b>RPO</b><br><b>Permit ●</b><br>0<br>0<br>0<br>0<br>0<br>0<br>0<br>0<br>0 | Options •<br>0<br>2<br>17<br>29<br>12             | RPO Subtotal ●           0           2           17           29           12 | <b>PWT</b> O O O O O O O O O O O O | <b>TRAVI</b> CAP  O O O O O O O O O O O O O O O O O O O | ELER 0<br>0<br>0<br>0<br>0<br>0<br>0           | Psc O<br>0<br>0<br>0<br>0<br>0<br>0<br>0<br>0                   | TRAV Subtota                                                         | Choose                 | on<br>Total<br>0<br>Report       |
| Grade<br>7<br>8<br>9<br>10<br>11<br>12                                                                                                    | Resident                              | <b>RPO</b><br><b>Permit ●</b><br>0<br>0<br>0<br>0<br>0<br>0<br>0<br>0<br>0 | Options •<br>0<br>2<br>17<br>29<br>12<br>12<br>12 | RPO Subtotal ♥<br>0<br>2<br>17<br>29<br>12<br>12<br>12                        | PWT ● 0 0 0 0 0 0 0 0 0 0 0 0 0    | <b>TRAVI</b> CAP  O O O O O O O O O O O O O O O O O O O | ELER 0<br>0<br>0<br>0<br>0<br>0<br>0<br>0<br>0 | PSC<br>0<br>0<br>0<br>0<br>0<br>0<br>0<br>0<br>0<br>0<br>0<br>0 | TRAV Subtota                                                         | Choose<br>Vie          | on<br>Total<br>0<br>Report<br>ew |

The Enrollment History screen provides different comparative views of your school's historical data. The views compare Forecasts to Norm Day and display Historical Traveler Tables and Month-to-Month Enrollment. You may switch between views by using the drop-down list and clicking on the report you want to see.

# **Comparative Enrollment History**

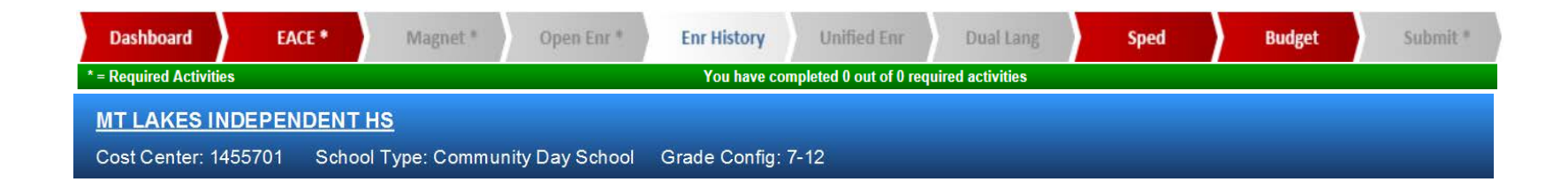

#### **Comparative Enrollment History**

Switch Report: Forecast vs. Norm Day

 $\checkmark$ 

#### Table A: Norm Day Enrollment

|       |            | RPO      |           |                |                  | TRAV | ELER |       |               |      |       |
|-------|------------|----------|-----------|----------------|------------------|------|------|-------|---------------|------|-------|
| Grade | Resident 0 | Permit 🛙 | Options 🛛 | RPO Subtotal 🔮 | PWT <sup>0</sup> | CAP  | SAT  | PSC 🕑 | TRAV Subtotal | UNK® | Total |
| 7     | 0          | 0        | 0         | 0              | 0                | 0    | 0    | 0     | 0             | 0    | 0     |
| 8     | 0          | 0        | 2         | 2              | 0                | 0    | 0    | 0     | 0             | -2   | 0     |
| 9     | Q          |          | 17        | 17             | 0                | 0    | 0    | 0     | 0             | -17  | 0     |
| 10    | (          |          | 29        | 29             | 0                | 0    | 0    | 0     | 0             | -29  | 0     |
| 11    | 0          |          | 12        | 12             | 0                | 0    | 0    | 0     | 0             | -12  | 0     |
| 12    | 0          | 0        | 12        | 12             | 0                | 0    | 0    | 0     | 0             | -12  | 0     |
| Total | 0          | 0        | 72        | 72             | 0                | 0    | 0    | 0     | 0             | -72  | 0     |

Option Schools will see their historical data displayed in the "Options" field of each historical table.

# **Comparative Enrollment History**

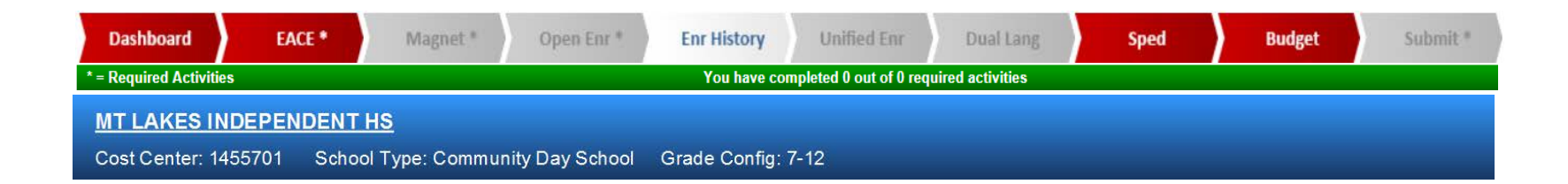

#### **Comparative Enrollment History**

Switch Report: Forecast vs. Norm Day

 $\checkmark$ 

#### Table A: Norm Day Enrollment

|       |            | RPO      |           |                | TRAVELER    |            |           |            |                    |      |       |
|-------|------------|----------|-----------|----------------|-------------|------------|-----------|------------|--------------------|------|-------|
| Grade | Resident 0 | Permit 🛙 | Options 🛙 | RPO Subtotal 🔮 | PWT         | CAP        | SAT       | PSC 🕑      | TRAV Subtotal      | UNK® | Total |
| 7     | 0          | 0        | 0         | 0              | 0           | 0          | 0         | 0          | 0                  | 0    | 0     |
| 8     | 0          | 0        | 2         | 2              | 0           | , ∠_0      | 0         | 0          | 0                  | -2   | 0     |
| 9     | 0          | 0        | 17        | 17             | 0           | Δo         | 0         | 0          | 0                  | -17  | 0     |
| 10    | 0          | 0        | 29        | 29 N           | on-reside   | ent studer | nts atten | ding the   | school through th  | e    | 0     |
| 11    | 0          | 0        | 12        | 12 P           | ermits Wi   | th Transp  | portation | program    | i, which transport | S    | 0     |
| 12    | 0          | 0        | 12        | 12 <b>st</b>   | udents in   | to integra | ated sch  | ool settin | gs to provide the  | m    | 0     |
| Total | 0          | 0        | 72        | 72 W           | ith integra | ated learr | ning exp  | eriences.  |                    |      | 0     |

Hover your mouse over any ? icon to see explanatory texts

Help texts are available throughout the E-CAST application, wherever you see the ? blue help icon. Hover your mouse over any of the blue help icons and an explanatory hover text box will display.

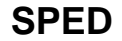

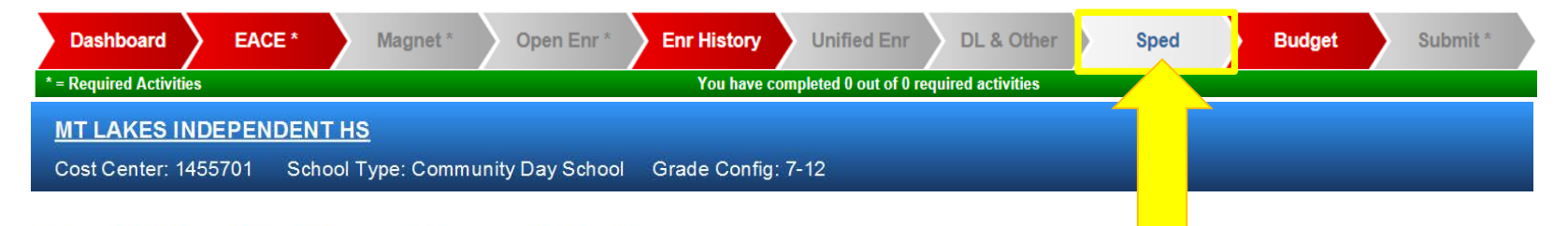

#### **Special Education Program Change Projections**

| SD Programs | Current On-Site Programs | Program Changes | Projected On-Site Programs | Co       | mme | nte* |
|-------------|--------------------------|-----------------|----------------------------|----------|-----|------|
| SDTTOgrams  | Norm                     | E-CAST          | Projected                  | Comments |     |      |
| SLD         | 2                        | 0               | 2                          | 19       |     | T    |

| RS Programs | Current On-Site Programs | Program Changes | Projected On-Site Programs | Comments* |
|-------------|--------------------------|-----------------|----------------------------|-----------|
|-------------|--------------------------|-----------------|----------------------------|-----------|

| Program Change Summary   | SD Programs | RS Programs |
|--------------------------|-------------|-------------|
| Total Current Programs   | 2           | 0           |
| Total Opens              | 0           | 0           |
| Total Closes             | 0           | 0           |
| Total Projected Programs | 2           | 0           |

The SPED (Special Education) screen displays the Special Day program change forecasts that have been developed for your school by your Special Education Support Units.

# Budget

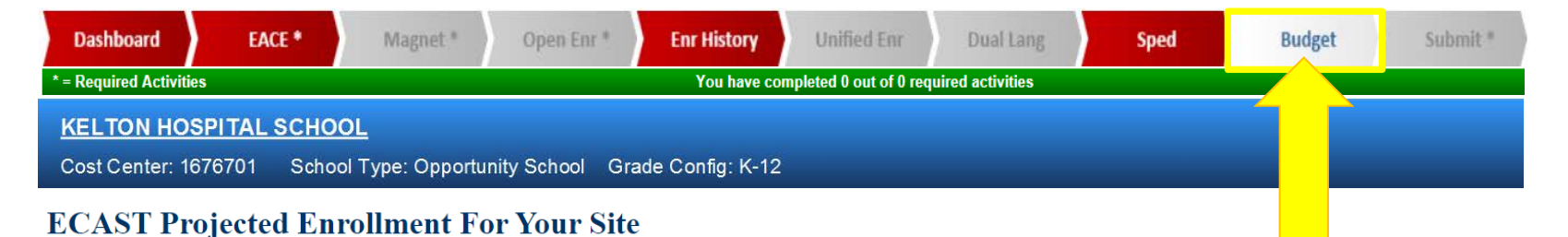

| Cost Center             | 1676701                  |              |
|-------------------------|--------------------------|--------------|
| School Name             | Kelton Hospital School   |              |
| ADA                     | 0.0000                   |              |
| Grade<br>Level          | Enrollment<br>Projection | School Total |
| к                       | 0                        | 0            |
| 1                       | 0                        | 0            |
| 2                       | 3                        | 3            |
| 3                       | 2                        | 2            |
| 4                       | 3                        | 3            |
| 5                       | 3                        | 3            |
| 6                       | 5                        | 5            |
| 7                       | 16                       | 16           |
| 1                       | 20                       | 20           |
| 8                       | 31                       | 31           |
| 9                       | 99                       | 99           |
| 10                      | 155                      | 155          |
| 11                      | 187                      | 187          |
| 12                      | 145                      | 145          |
| CONTINUATION 9-12       | 0                        | 0            |
| OPPORTUNITY 6-8         | 0                        | 0            |
| <b>OPPORTUNITY 9-12</b> | 0                        | 0            |
| SDP ELEM                | 0                        | 0            |
| SDP 6-8                 | 0                        | 0            |
| SDP 9-12                | 0                        | 0            |
| Total                   | 669                      | 669          |

The Budget Screen displays Budget Services' selected E-CAST enrollment projection for your site. After Norm Day in the fall, the Budget Screen will also display your site's actual Norm Day enrollment.

# **Additional Option Schools Information**

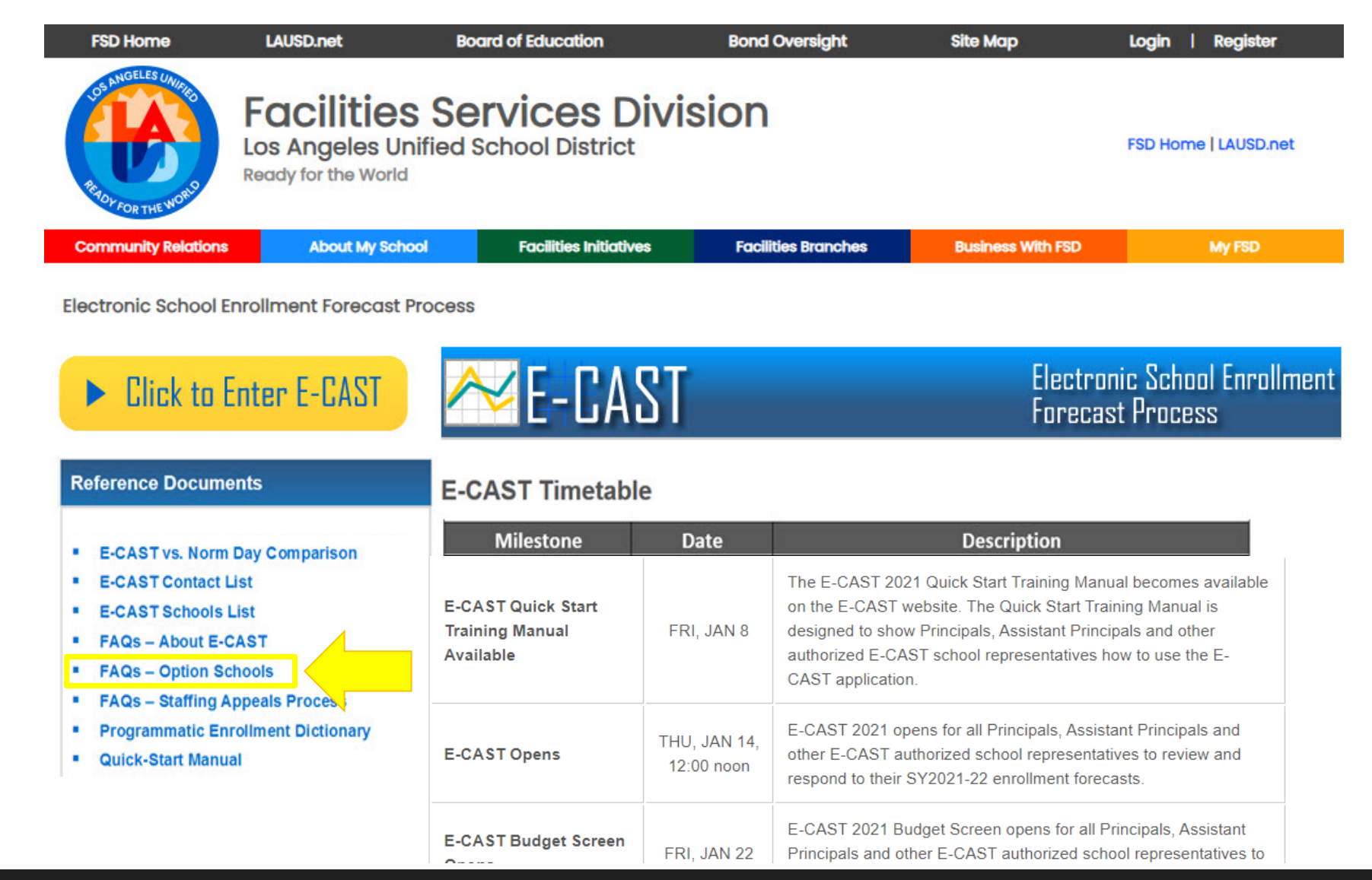

Additional information for Option Schools is posted on the E-CAST website at <u>www.laschools.org/ecast</u>.

# Have Questions? Need Assistance?

# Budget Services Position Management 213-241-1850

# E-CAST Customer Service 213-241-8044 or mpd@lausd.net

# E-CAST Website www.laschools.org/new-site/my-school/ecast

LAUSD School Management Services – Master Planning and Demographics

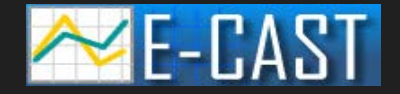